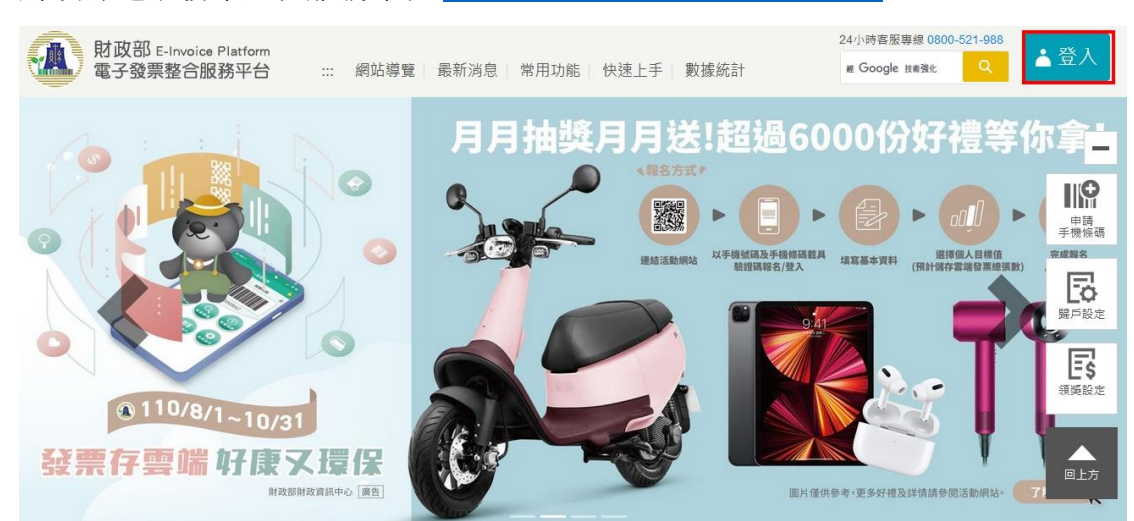

## 財政部電子發票整合服務平台 https://www.einvoice.nat.gov.tw/

登入後

|                 | 電子發票整合調   | ▶<br>●<br>■<br>■ |        | 7      |      | X      |      |
|-----------------|-----------|------------------|--------|--------|------|--------|------|
| 載具(卡片)專區 手      | ≦機條碼專區 自然 | 《人憑證條碼專區 全       | 民稽核 其他 | 1服務 登出 | Ľ    | 1      | 手機條碼 |
| 服務說明新手上路        | 發票查詢及捐贈   | 中獎發票查詢 歸戶設       | 定 領獎設定 | 資料設定   | 通知設定 | 預設捐贈對象 |      |
| 手機條碼列印          |           |                  |        |        |      |        |      |
| ∷:手機條碼專區 > 歸戶   | 設定        |                  |        |        |      |        |      |
| 3.<br>會員載貝歸戶 其作 | 也載具歸戶     | 歸戶               | 設定     |        |      |        |      |

載具類型請選擇<mark>跨境電商電子郵件載具</mark> 輸入當時與境外電商交易的電子信箱 按下發送一次性密碼(藍色) 輸入一次性密碼

新增其他載具

| * 載具類型   | 跨境電商電子郵件載具 🗸                                  |
|----------|-----------------------------------------------|
| * 電子信箱   | 請輸入與境外電商交易時留存之電子信箱 發送一次性密碼                    |
|          | 填寫電子信箱請注意英文字母大小寫<br>發送一次性密碼至電子信箱,確認電子信箱為你本人所有 |
| * 一次性密碼  | 請輸入發送至電子信箱之一次性密碼                              |
|          |                                               |
| * 載具自訂名稱 | 跨境電商電子郵件載具-                                   |
| * 圖形驗證碼  | <b>50751</b> C =1)                            |